# INS メイト V70G-MAX を Windows®98 / Windows®98SE /

# Windows®Me から Windows®XP ヘアップグレードする

# パソコンでご使用になるお客様へ

2004年10月

#### <ご案内>

このたびは、INS メイト V70G-MAX をお買い求めいただき、誠 にありがとうございます。 本紙は、Windows®98 / Windows®98SE / Windows®Me から Windows®XP ヘアップグレードするパソコンで、INS メイト V70G-MAX をご利用になる場合においての設定方法を説明して います。

| 【著作権者】  | NTT 東日本 / NTT 西日本                     |
|---------|---------------------------------------|
| 【対象ユーザ】 | INS メイト V70G-MAX を                    |
|         | Windows®98/Windows®98SE/Windows®Me から |
|         | Windows®XP ヘアップグレードするパソコンでご使用のお客様     |
| 【転載条件】  | 転載禁止                                  |

(お知らせ)

Windows®98 / Windows®98SE / Windows®Me から Windows®XP ヘア ップグレードするパソコンで本商品をお使いになる方は、NTT 東日本 / NTT 西日本ホームページから本商品の Windows®XP に対応したユーティ リティとファームウェアをあらかじめ以下のホームページからダウンロ ードしておいてください。

NTT東日本 <u>http://www.ntt-east.co.jp/ced/support/</u> NTT西日本 <u>http://www.ntt-west.co.jp/kiki/download.html</u> もくじ

.....

### 1. お使いになる前に

### 2. **アップグレード前にやっておくこと**

- 2.1 シリアルモデム / USB ドライバのアンインストール
- 2.2 ユーティリティのアンインストール
  - 2.2.1 「INS メイト V70G-MAX 着信履歴 for USB ユーティリティ」のアンインストール
  - 2.2.2 「INS メイト V70G-MAX MUX ステータス for USB ユーティリティ」のアンインストール
  - 2.2.3 「INS メイト V70G-MAX イージーアシスタント」のアンインストール

#### 3. Windows®XP へのアップグレード

#### 4. アップグレード後にやること

- 4.1 ユーティリティのインストール
- 4.2 設定スイッチの確認と USB ドライバのインストール
  - 4.2.1 シリアルポート接続の場合 4.2.2 USB ポート接続の場合
- 4.3 インターネット接続の設定
- 4.4 インターネットへの接続
- 4.5 ファームウェアのバージョンアップ

## 1. お使いになる前に

Windows®98/98SE/MeからWindows®XPへアップグレー ドするパソコンで本商品をご使用になる場合には、本商品用の ユーティリティやファームウェアをWindows®XP対応のもの にバージョンアップすることが必要です。

Windows®XP 対応の本商品用のユーティリティやファームウ ェアは、パソコンを Windows®XP ヘアップグレードする前に NTT 東日本 / NTT 西日本ホームページからあらかじめダウン ロードしておいてください。

お使いのパソコンによっては、Windows®XP で表示される画 面が、下記で説明している画面と異なることがあります。

#### 《お知らせ》

Windows®98/98SE/Me で本商品を USB ポートに接 続してお使いの場合には、既存の USB ドライバをアン インストールするときに本商品に添付の CD-ROM が必 要です。

#### 作業手順

Windows®XP 対応の本商品用のユーティリティやフ ァームウェアを NTT 東日本 / NTT 西日本ホームペー ジからダウンロードする

シリアルモデム・USB ドライバをアンインストール し、本商品をパソコンから取り外す。

現在ご使用中のユーティリティをアンインストールす る。

Windows®XP ヘアップグレードする。

ユーティリティをインストールする。

インターネット接続の設定を行う。(USB ポート使用 の場合は、ドライバのインストールも行う)

ファームウェアをバージョンアップする。

2. アップグレード前にやっておくこと

### 2.1 シリアルモデム / USB ドライバの アンインストール

Windows®98/98SE/Me で本商品をお使いの場合には、 Windows®XP ヘアップグレードする前に既存のシリアルモデ ム/USB ドライバをアンインストールすることが必要です。

#### シリアルモデムのアンインストール

1. Windows の[スタート]ボタン [設定] [コントロー ルパネル]の順にクリックする。 コントロールパネルが表示されます。

2. [モデム]をクリックする。

3.「INSMATEV70G-MAX ASYNC115」「INSMATEV70G-MAX MP128」[INSMATEV70G-MAX SYNC115]を、 それぞれ[削除]をクリックして削除する。

4. [OK]をクリックする。

<u>USBドライバのアンインストール</u> 1.起動中のアプリケーションを全て終了させる。

- 2.本商品に添付の CD-ROM をセットする。
- 3. Windows の[スタート]ボタン [ファイル名を指定して実行]をクリックする。
- 4.名前の欄に下記のように入力する。 D:¥USB¥V70GXUSBUninst.exe (DはCD-ROMドライブ名)

5. [OK]をクリックする。

6.「INSメイトV70G-MAX For USBドライバを削除します。 よろしいですか?」と画面に表示されるので、[はい]をクリ ックする。 アンインストーラが起動し、アンインストール作業を実行 します。

<u>本商品をパソコンから取り外す</u>

1.本商品をパソコンから取り外す。

2.設定スイッチが、すべて「OFF」になっていることを確認 する。

設定スイッチが ON のものがある場合には、OFF に切り替 えてから電源を OFF ON してください。

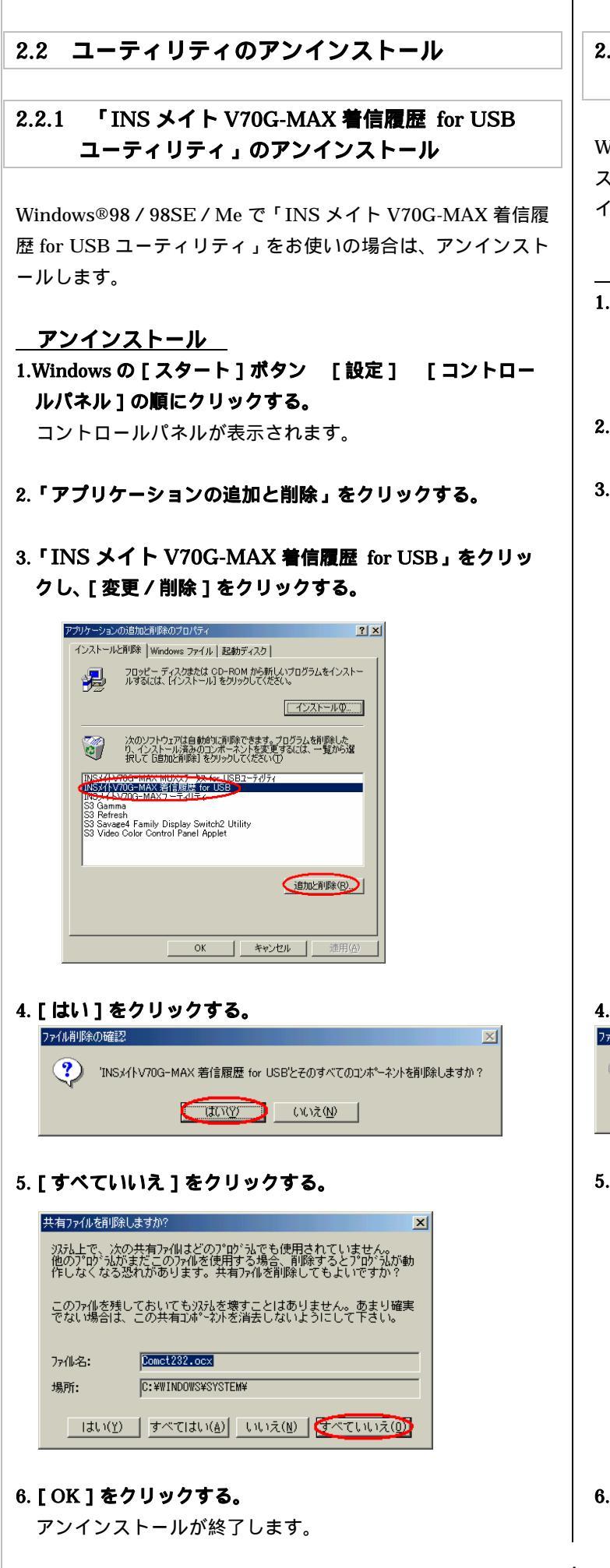

# 2.2.2 「INS メイト V70G-MAX MUX ステータス for USB ユーティリティ」のアンインストール

Windows<sup>®</sup>98 / 98SE / Me で「INS メイト V70G-MAX MUX ステータス for USB ユーティリティ」をお使いの場合は、アン インストールします。

アンインストール

1.Windows の[スタート]ボタン [設定] [コントロー ルパネル]の順にクリックする。 コントロールパネルが表示されます。

2.「アプリケーションの追加と削除」をクリックする。

3.「INS メイト V70G-MAX MUX ステータス for USB ユ ーティリティ」をクリックし、[ 変更 / 削除 ] をクリックす る。

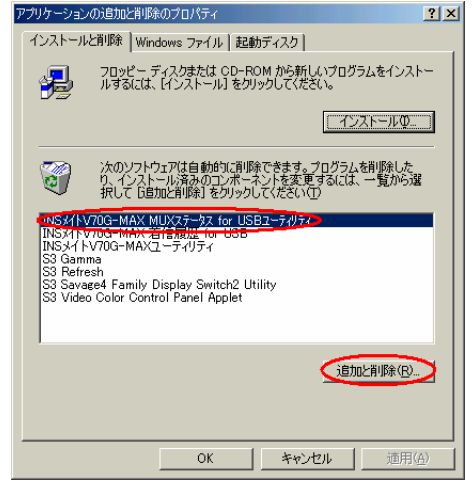

### 4. [はい]をクリックする。

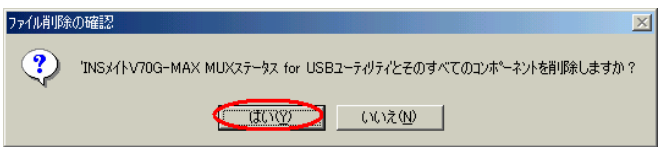

### 5. [すべていいえ]をクリックする。

| 共有ファイルを削除しますか?                                                                                                  |
|----------------------------------------------------------------------------------------------------|
| システム上で、次の共有ファイルはどのプロヴカムでも使用されていません。<br>他のプロヴラムがまだこのファイルを使用する場合、削除するとプロヴラムが動<br>作しなくなる恐れがあります。共有ファイルを削除してもよいですか? |
| このファイルを残しておいてもンストルを壊すことはありません。 <u>あ</u> まり確実<br>でない場合は、この共有コンホ <sup>っ</sup> ーネントを消去しないようにして下さい。                 |
|                                                                                                    |
| ファイル名: linray.ocx                                                                                               |
| 77/II-名: UITOREXAGEX<br>場所: C:+WINDOWS¥SYSTEM¥                                                                  |
| 77flv名: UITARSYLGGX<br>場所: C:¥WINDOWS¥SYSTEM¥<br>[はい(Y)] すべてはい(A)] いいえ(N) すべていいえ(D)                             |

## 6. [ OK ] をクリックする。

アンインストールが終了します。

## 2.2.3 「INS メイト V70G-MAX イージーアシスタン ト」のアンインストール

Windows®98 / 98SE / Me で「INS メイト V70G-MAX イー ジーアシスタント」をお使いの場合は、アンインストールしま す。

<u>アンインストール</u>

1.Windows の [ スタート ] ボタン [ プログラム ] 「INS メイト V70G-MAX ユーティリティ」 「ユーティリティの アンインストール」の順にクリックする。

2. [はい]をクリックする。

3. [OK]をクリックする。

# 3. Windows®XP へのアップグレード

Windows®98/98SE/Me から Windows®XPへのアップグレードを行います。 アップグレード作業は、Windows®XP に添付の取扱説明書に

従ってください。

# 4. アップグレード後にやること

### 4.1 ユーティリティのインストール

Windows<sup>®</sup>XP へのアップグレードが終了したら、本商品の Windows<sup>®</sup>XP 対応のユーティリティをインストールしてくだ さい。

<必ずインストールするもの>

- ・INS メイト V70G-MAX イージーアシスタント <お使いになる方のみインストールするもの>
  - ・ INS メイト V70G-MAX 着信履歴 for USB ユーティリティ
  - INS メイト V70G-MAX MUX ステータス for USB ユー ティリティ

ご注意:ご利用の Windows®XP がサービスパック 2 適用済み の場合には

・INS メイト V70G-MAX イージーアシスタント はバージョン 1.12 以降を準備してください。 4.2 設定スイッチの確認と USB ドライバの インストール

#### 4.2.1 シリアルポート接続の場合

<u>設定スイッチの確認(互換モード)</u> 本商品の設定スイッチは、すべて OFF にしてください。 設定スイッチが ON のものがある場合には、OFF に切り替えて から電源を OFF ON してください。 続けて、「インターネットへの接続」を行う場合には、4.3 項へ 進んでください。

4.2.2 USB ポート接続の場合

#### \_\_\_\_\_\_ 設定スイッチの確認(互換モード) 本商品の設定スイッチは、すべて OFF にしてください。

本商品の設定スイッチが ON のものがある場合には、OFF に切り替えて から電源を OFF ON してください。

USBドライバのインストール(互換モード) 互換モード用の USB ドライバをインストールします。

1.Windows の[スタート]ボタン [プログラム] [INS メイト V70G-MAX ユーティリティ] [INS メイト V70G-MAX イージーアシスタント]の順にクリックする。 「イージーアシスタント」が起動します。

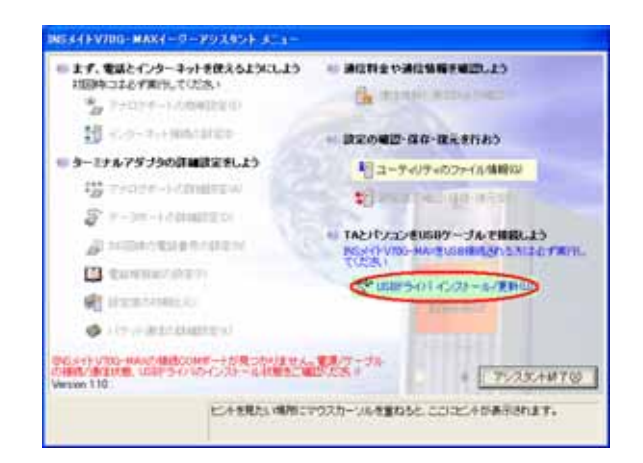

2.「INS メイト V70G-MAX イージーアシスタントにようこそ」 画面が表示されたら、[次へ]をクリックする。

3. [USB ドライバインストール / 更新]をクリックする。

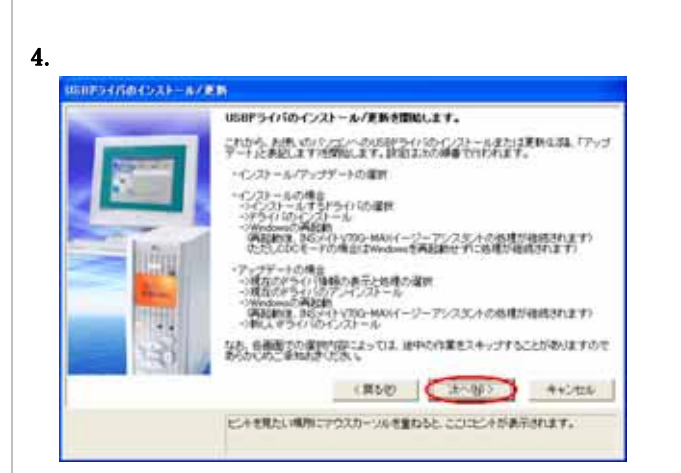

5.「USB ドライパを新たにインストールする」と「「互換モード」用ドライバをインストールする」を選択し、[次へ]をクリックする。

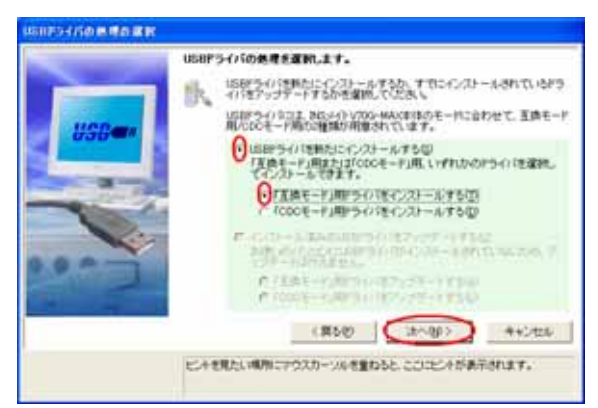

#### 6. [実行]をクリックする。

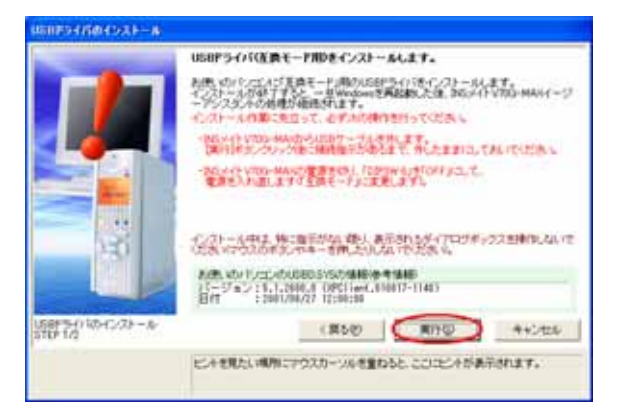

7.下記の画面が表示されたら、パソコンとの USB ポートと 本商品の USB ポートを USB ケーブルで接続する。

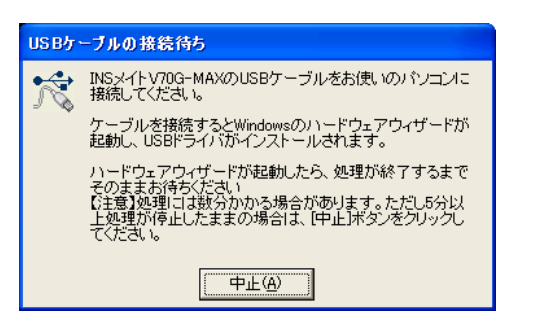

8. [再起動]をクリックする。

## 4.3 インターネット接続の設定

インターネット接続を行うためのダイヤルアップ接続アイコン の作成は、「INS メイト V70G-MAX イージーアシスタント」で 行います。詳細は、本商品に添付の取扱説明書または CD-ROM 内の「電子マニュアル」をご覧ください。

#### 《お知らせ》

INS メイト V70G-MAX イージーアシスタントでダイヤ ルアップ接続アイコンを作成した場合は、下記の手順で 「TCP/IP の設定」を変更することを推奨します。

- 1.作成された[ダイヤルアップ接続]アイコンを右クリ ックし、ショートカットメニューの[プロパティ]を クリックする。
- 2. [ネットワーク]タブをクリックする。
- 3. [インターネット プロトコル (TCP/IP)] をチェッ クし、[プロパティ]をクリックする。
- 4. [詳細設定]をクリックする。
- 5. [WINS] タブをクリックする。
- [NetBIOS over TCP/IP を無効にする]をクリック
  [OK]をクリックする。
- 7. [OK]をクリックする。

7

- 8. [詳細設定]タブをクリックする。
- 9. [インターネットからこのコンピュータへのアクセス を制限したり防いだりして、コンピュータとネット ワークを保護する]をチェックし、[OK]をクリッ クする。

### 4.4 インターネットへの接続

プロバイダのサーバーに正しく接続できるか、接続操作で確認 します。

## 1.作成された [ダイヤルアップ接続] アイコンをダブルクリッ

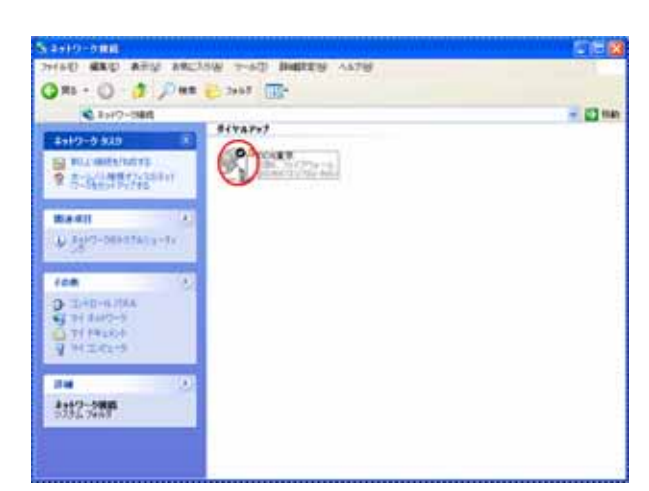

「接続」画面が表示されます。

#### 2. [ダイヤル]をクリックする。

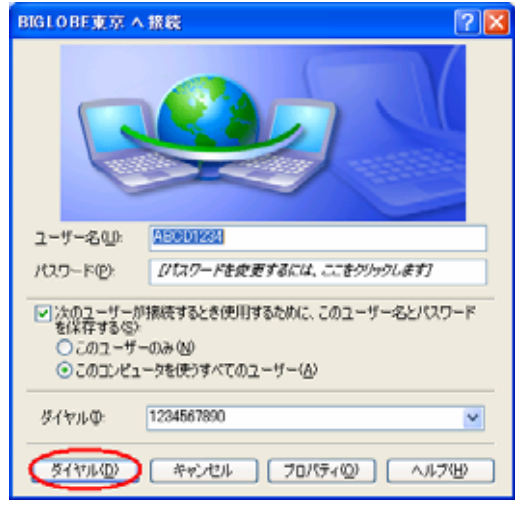

アクセスポイントにダイヤルされます。

接続されると「ユーザー名」と「パスワード」が確認され、 インターネットへの接続が完了すると、画面右下のタスクト レイに「ダイヤルアップ接続アイコン」が表示されます。

# 3.電子メールソフトや WWW プラウザなどのアプリケーショ ンを起動する。

この状態で、さまざまなインターネットアプリケーションを 使用できます。

4.インターネットへの接続を切断するときには、タスクトレイの「ダイヤルアップ接続アイコン」をダブルクリックし、[切断]をクリックする。
 回線が切断されます。

# 4.5 ファームウェアのバージョンアップ

本商品のファームウェアのバージョンアップを行います。 バージョンアップの手順は、取扱説明書をご覧ください。